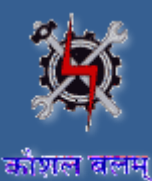

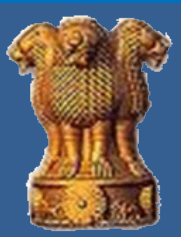

# **USER MANUAL**

Development & Maintenance of Web Based Portal and MIS for Monitoring & Evaluation of Vocational Training Improvement Project

Ver-1.02

# [ITI MODULE]

# **Submitted By**

WIPRO Limited (Infotech Division) Plot No. 480-481, UdyogVihar, Phase III Gurgaon – 122016 Haryana

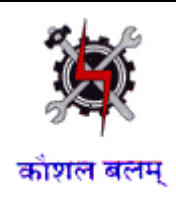

# Table of Contents

| . Introduction                                 |        |
|------------------------------------------------|--------|
| 1.2Scope of the Document4                      | 4      |
| 1.2.1 Examination Management                   |        |
| 2. About the Document                          | 5<br>5 |
| 2.2Document Conventions5                       | 5      |
| 3. Getting Started                             |        |
| 3.2Accessing Portal6                           | 6      |
| 3.3Login Page6                                 | 6      |
| ۱. ITI                                         |        |
| 4.1.1 Quarterly Attendance and Sessional Marks | 9      |
| 4.1.1.1 Create                                 | 9      |
| 4.1.1.2 Edit                                   | 11     |
| 4.1.1.3 Approve                                |        |
| 4.1.2 Trainee Exam Fee Status14                | 14     |
| 4.1.2.1 Create                                 | 15     |
| 4.1.2.2 Edit                                   | 16     |
| 4.1.2.3 Approve                                |        |
| 5. Contact Information                         |        |

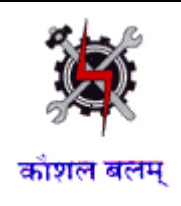

# 1. Introduction

### 1.1 Overview

The Directorate General of Resettlement & Employment (DGR&E), now known as the Directorate General of Employment & Training (DGE&T), was set up in 1945 for the purpose of resettling demobilized Defense Service personnel and discharged War Workers in civil life. Currently, the scope of the Directorate General has been extended to cover employment service to all categories of job seekers and training services to civilians.

DGE&T in the Ministry of Labor & Employment is the nodal agency responsible for conducting vocational training programs to meet the skilled manpower requirement of industry. Because vocational training is a concurrent subject the Central Government is responsible for laying down norms, standards, policies, conducting of trade tests, and award of certificates. Other major responsibilities include research in vocational training, development of instructional materials and affiliation of ITIs/ITCs, whereas State Governments / Union Territories are responsible for day to day administration of Employment Exchanges and ITIs. Each State Government has a Directorate of Technical Training / Directorate of Employment & Training which is responsible for:

- (a) Carrying out the policy laid down by the National Council for Vocational Training (NCVT)
- (b) Ensuring examinations are conducted by the State Board of Examinations
- (c) Issuing the National Trade Certificates
- (d) Arranging for inspection of training institutes / centers
- (e) Affiliating trade units of training institutes / centers
- (f) Conducting NCVT and non NCVT courses
- (g) Implementing the provisions of Apprenticeship Act in respect of State Government / Private establishments and providing employment services.

USER MANUAL - ITI MODULE Page 3 of 18

Ver1.02

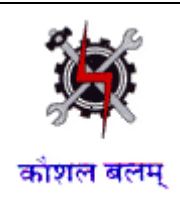

# **1.2 Scope of the Document**

This document details the functions of the Industrial Training Institutes. Industrial Training Institutes (ITIs) are government owned and managed institutes that provide vocational and technical training in a large number of industrial trades. The main function of ITIs is Examination Management.

# **1.2.1 Examination Management**

Examination Management includes all the activities for conducting exams and reflecting the fees status across the institutes of the students.

The main function is to create, edit and approved the Sessional Marks and Trainee Fees status.

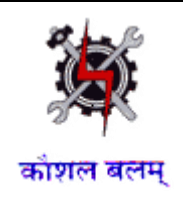

# 2. About the Document

# 2.1 Intended Audience

All the users of the DGE&T web based portal will be the intended audience of this document.

# 2.2 Document Conventions

This guide uses the following conventions:

- Menu items, Options, Dialog boxes and Functions are mentioned in **Bold**.
- Error messages are displayed in *Italics*.
- Angle brackets (>) indicate the progression of menu choices the user should select in a graphical user interface (GUI).
- **Tip** provides easier methods to accomplish tasks.
- Note provides additional information.

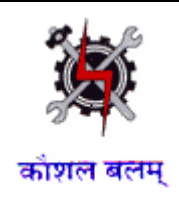

# 3. Getting Started

# 3.1 System Requirements

To run this application there are some basic requirements as:

- Window's Machine
- IE 8 or above/Firefox 27 or above/Chrome 32 or above.
- MS Office (2007 or above) and Adobe PDF Reader (6 or above).
- Internet Connectivity (256 kbps or above)

#### NOTE For Master update:

"In Application if you need to get Add/edit/delete/update values available in Drop Down (so called Master), please contact your system Admin."

# 3.2 Accessing Portal

Management Information System has been designed as a comprehensive system to allow timely and transparent flow of information through the various tiers of the public vocational training sector in the country i.e. ITI, the State and the Centre. The MIS will allow easy handling of storage, processing and retrieval of data, searching and sorting of various information accurately and quickly.

To access, type the address in the address bar as: <u>https://ncvtmis.gov.in/mis/</u>. Click on Internal Users. User will be redirected to the login page of the Management Information System Portal.

# 3.3 Login Page

Login page provides access to authorized users inside the MIS application. Authorized users include ITIs, States etc. This page also has links to recover the forgotten password. Login Page for the MIS is as follows:

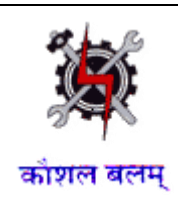

|                | Figure: Lo     | gin Page             |         |                   |
|----------------|----------------|----------------------|---------|-------------------|
|                | Sign In        |                      |         |                   |
| Welcome to MIS | Username :     |                      |         | *                 |
| Application    | Password:      |                      |         | -                 |
|                | Business Unit: | Select               | ~       | •                 |
|                |                | Remember Me   Forgot | Passwor | d                 |
|                |                | Login                |         |                   |
|                |                |                      |         |                   |
|                |                |                      |         |                   |
|                |                | 🚱 Help me            | sign in | to MIS Applicatio |

The login page allows the user to login inside the portal. The user has to enter the User Name, Password, select the name of the Business Unit to which she/he belongs and click on Login. Business Unit field is a drop down menu that displays the Business Units that have been assigned to the user. In case of unsuccessful login, a message *'Invalid password, please check...!'* would be displayed. On ten unsuccessful login attempts in a row, the user's account would be locked and a message *'Your account is locked due to 10 unsuccessful login attempts, please contact System Administrator.'* Would be displayed.

**Tip:** Click on the password field once Username is entered, to populate the Business Unit.

Note: If the user account has been locked, user should contact the administrator.

In case of successful Login, No two users can login using the same **Username** into the MIS Application. If one user is already logged into the application, and the other user tries to access the MIS using the same Username, he gets the **Warning** screen as follows indicating if user wants to terminate the session for the first user:

| F                                                                                                    | igure: Warning       |  |  |  |  |  |  |  |  |  |  |  |
|----------------------------------------------------------------------------------------------------|----------------------|--|--|--|--|--|--|--|--|--|--|--|
| Warning                                                                                                   |                      |  |  |  |  |  |  |  |  |  |  |  |
| There are already other user sessions in progress:                                                        |                      |  |  |  |  |  |  |  |  |  |  |  |
| Login IP Adress                                                                                           | Last Access Time     |  |  |  |  |  |  |  |  |  |  |  |
| 10.201.51.16                                                                                              | 12 Oct 2012 12:00 PM |  |  |  |  |  |  |  |  |  |  |  |
| Continue will result in Termination of the other session.Please select from one of the following options: |                      |  |  |  |  |  |  |  |  |  |  |  |
| Continue the sessi                                                                                        | on Cancel            |  |  |  |  |  |  |  |  |  |  |  |

Ver1.02

USER MANUAL - ITI MODULE Page 7 of 18

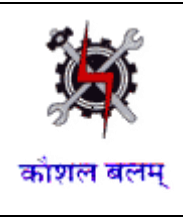

Clicking on **'Continue the session'**, will continue existing session for the user & user will be redirected to Home page as displayed in the below screen. Clicking **'Cancel'** redirects the logged in user to the **Logout** page.

|                                                    | Fi            | gure: Home Pag   | е                |                                                                 |
|----------------------------------------------------|---------------|------------------|------------------|-----------------------------------------------------------------|
|                                                    |               |                  | 07000001-Yuva Sh | nakti Industrial Training Center (for Women) Rohini 🔰 OPTIONS 👻 |
| Menu                                               |               | WELCOM           |                  | CATTON                                                          |
| I MIS                                              |               | WELCOM           | E TO MIS APPLI   | CATION                                                          |
| ITI I                                              |               |                  |                  |                                                                 |
| CENTRAL MIS                                        | My Profile    |                  |                  |                                                                 |
| Fixed Format Reports                               | First Name    | MANOJ            |                  | Edit My Profile                                                 |
| ITI Reports                                        | Middle Name   |                  | Last Name        | SAXENA                                                          |
| Duplicate Trainee                                  | Designation   | Craft Instructor | Phone Number     |                                                                 |
| List of Admitted Trainees Category Wise            | Mobile Number | 9818648358       | Email ID         | dharmender.jhamb@nisg.org                                       |
| List of Admitted Trainees Gender Wise              |               |                  |                  |                                                                 |
| List of Admitted Trainees Trade Wise               |               |                  |                  |                                                                 |
| List of Staff Institute Wise                       |               |                  |                  |                                                                 |
| List of Staff Qualification Wise                   |               |                  |                  |                                                                 |
| List of Trainees Eligible for the Hall Ticket      |               |                  |                  |                                                                 |
| List of Trainees Eligible for the NCVT Certificate |               |                  |                  |                                                                 |
| List of Untrained Staff                            |               |                  |                  |                                                                 |
| Quarterly Attendance                               |               |                  |                  |                                                                 |
| Result Sheet - Trade Wise                          |               |                  |                  |                                                                 |
| Sessional Marks Details                            |               |                  |                  |                                                                 |
| Staff Training Details                             |               |                  |                  |                                                                 |
|                                                    |               |                  |                  |                                                                 |
|                                                    |               |                  |                  |                                                                 |
|                                                    |               |                  |                  |                                                                 |
|                                                    |               |                  |                  | 4                                                               |
|                                                    |               |                  |                  | 4                                                               |

Ver1.02

#### USER MANUAL - ITI MODULE Pag

Page **8** of **18** 

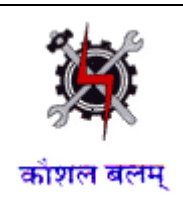

# 4. ITI

This module enables users of Industrial Training Institutes to manage the examination data including fees status. The module will be accessed to all the ITIs.

# 4.1 Examination Management

This module enables user to manage the exams conducted by the institute and also helps to manage the fees status of trainees. Using this module, user can 'create', 'edit' and 'approve' Sessional Marks of trainees and Trainee Fees status.

# 4.1.1 Quarterly Attendance and Sessional Marks

This module enables the institute to 'create', 'edit' and 'approve' the sessional marks of the trainee for each quarter. In this module, user can create the new records and edit the approved records of the trainee and approved the created records.

# 4.1.1.1 Create

This link enables users to create the new record (which are not created yet in the MIS system) of the sessional marks for the trainees. To capture the sessional marks, follow the below mention steps:

- 1. Select MIS >ITI >Examination Management >Quarterly Attendance and Sessional Marks >Create.
- 2. Search the record using any one of the following fields:
  - Training Scheme
  - Module
  - Training Sector
  - Session
  - Trade/Module

Ver1.02

USER MANUAL - ITI MODULE Page 9 of 18

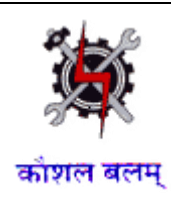

- Shift
- Unit
- Year (for which details needs to be entered)
- Quarter (for which details needs to be entered)
- Semester
- 3. The trainee records needs to be searched by the searching criteria shown in the below screen:

Figure: Quarterly Attendance & Sessional Marks – Search

| 🐮 NCVT MIS                                   | 5                                          |            |                  | Welcome, ITI Master | Logout                               | <b>*</b>  |
|----------------------------------------------|--------------------------------------------|------------|------------------|---------------------|--------------------------------------|-----------|
| MIS > ITI > Examination Management > Quarter | ly Attendance And Sessional Marks > Create |            |                  | GU24000401-         | INDUSTRIAL TRAINING INSTITUTE, SURAT | OPTIONS - |
| Menu                                         | Record Trainee Sessional Marks             |            |                  |                     |                                      | <b>^</b>  |
| □ MIS                                        | Search Criteria 🛛 💥                        |            |                  |                     |                                      |           |
|                                              | Training Scheme                            | Select V * |                  | Module Type         | Select                               |           |
| <ul> <li>Academic</li> </ul>                 | Training Sector                            | v Salactar |                  | Trade/Medule        |                                      |           |
| Admitted Trainee Details                     | Consistent                                 | Color      |                  | naue/mouule         | Color                                |           |
| Edit                                         | Session                                    | Color:     |                  | Shirt               | Select                               |           |
| Approve                                      | Unit                                       | select     |                  | rear                | Select                               |           |
| Change Trade of Trainee                      | Semester                                   | Select     |                  | Quarter             | Select                               |           |
| Examination Management                       |                                            |            | Search           |                     |                                      |           |
| Graate                                       |                                            |            |                  |                     |                                      |           |
| Edi+                                         |                                            |            |                  |                     |                                      |           |
| Annrove                                      |                                            |            |                  |                     |                                      |           |
| Trainee Supplementary Exar                   |                                            |            |                  |                     |                                      |           |
| Administration                               |                                            |            |                  |                     |                                      |           |
|                                              |                                            |            |                  |                     |                                      |           |
|                                              |                                            |            |                  |                     |                                      |           |
|                                              |                                            |            |                  |                     |                                      |           |
|                                              |                                            |            |                  |                     |                                      |           |
|                                              |                                            |            |                  |                     |                                      |           |
|                                              |                                            |            |                  |                     |                                      |           |
|                                              |                                            |            |                  |                     |                                      |           |
|                                              |                                            |            |                  |                     |                                      |           |
|                                              |                                            |            |                  |                     |                                      |           |
|                                              |                                            |            |                  |                     |                                      |           |
|                                              |                                            |            |                  |                     |                                      |           |
|                                              |                                            |            |                  |                     |                                      | _         |
|                                              | 4                                          |            |                  |                     |                                      |           |
|                                              |                                            | Conside    |                  |                     |                                      |           |
|                                              |                                            | Copyrigh   | t © 2015, DGE&I. |                     |                                      |           |

**Note:** Year and Quarter will populate on the basis of Trade Duration and Session in which trainee is registered.

4. All the records matching the search criteria are displayed in new screen as shown below:

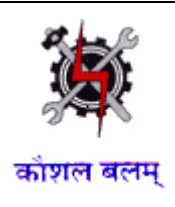

#### Figure: Quarterly Attendance & Sessional Marks –Create

| Ye        | ar 2014                               | *            | Se                         | mester Semester 1 | •         |                                     |                                            | Quarter 01                                 |                             | <b>v</b> * |      |   |
|-----------|---------------------------------------|--------------|----------------------------|-------------------|-----------|-------------------------------------|--------------------------------------------|--------------------------------------------|-----------------------------|------------|------|---|
|           |                                       |              |                            |                   |           |                                     |                                            | 4                                          |                             |            |      |   |
| List      | of Trainees                           |              |                            |                   |           |                                     |                                            |                                            |                             |            |      |   |
|           |                                       |              |                            | Attend            | lance     |                                     | :                                          | Sessional Marks                            |                             |            |      |   |
| S.<br>No. | Registration Roll No. Name of Trainee |              | Classes<br>Attended(Days)* | Percentage        | Practical | Theory &<br>Employability<br>Skills | Workshop<br>Calculation &<br>Engg. Drawing | Workshop<br>Calculation &<br>Engg. Drawing | TOTAL                       | Remarks    | Sele |   |
|           |                                       |              |                            |                   |           | Practical(30)*                      | Trade<br>Theory(20)*                       | Workshop<br>Calculation &<br>Science(10)*  | Engineering<br>Drawing(20)* |            |      |   |
| 1         | R140824008383                         | 140824008383 | VISHVAJITSINH              |                   |           |                                     |                                            |                                            |                             |            |      |   |
| 2         | R140824008384                         | 140824008384 | AKSHAYKUMAR                |                   |           |                                     |                                            |                                            |                             |            |      | 0 |
| 3         | R140824008389                         | 140824008389 | MRUGESHKUMAR               |                   |           |                                     |                                            |                                            |                             |            |      | _ |
| 4         | R140824008397                         | 140824008397 | PAVAN                      |                   |           |                                     |                                            |                                            |                             |            |      | 7 |
| 5         | R140824008456                         | 140824008456 | MILANKUMAR                 |                   |           |                                     |                                            |                                            |                             |            |      |   |
| 6         | R140824008481                         | 140824008481 | RAVIKUMAR                  |                   |           |                                     |                                            |                                            |                             |            |      |   |
| 7         | R140824008484                         | 140824008484 | AJAYKUMAR                  |                   |           |                                     |                                            |                                            |                             |            |      |   |
| 8         | R140824008491                         | 140824008491 | KRUNAL                     |                   |           |                                     |                                            |                                            |                             |            |      |   |

- 5. User can update the details of sessional marks for the Trainees and submit the same by selecting the checkbox available at the rightmost column (only the selected records will be submitted).
- 6. On submitting, the details will go for approval to the designated authority.

| Note: |      |         |      |      |         |    |     |           |            |    |        |    |
|-------|------|---------|------|------|---------|----|-----|-----------|------------|----|--------|----|
| ✓     | Each | Trainee | must | have | minimum | of | 80% | aggregate | attendance | to | appear | in |

- ✓ Only designated authority of the institute has the rights to make Trainees eligible who have more than 70% and less than 80% attendance, to appear in examination.
- ✓ Only Regular trainees will appear in the list (Private trainees will not appear in search).

# 4.1.1.2 Edit

Ver1.02

examination.

This link is used to edit the approved sessional marks for the Trainees. Under this, we can edit only approved records. To edit, follow the below mention steps:

1. Select MIS>ITI >Examination Management >Quarterly Attendance and Sessional Marks > Edit.

USER MANUAL - ITI MODULE Page **11** of **18** 

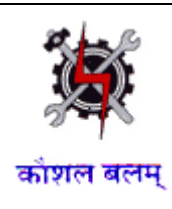

- 2. Search the record using any one of the following fields as displayed below in screenshot
  - Training Scheme
  - Module
  - Training Sector
  - Session
  - Trade/Module
  - Shift
  - Unit
  - Year
  - Quarter
  - Semester

| 🐮 NCVT MIS                                   | S                                          |            |                                                                                                    | Welcome, ITI Master | Logout                               | <b>*</b>  |
|----------------------------------------------|--------------------------------------------|------------|----------------------------------------------------------------------------------------------------|---------------------|--------------------------------------|-----------|
| MIS > ITI > Examination Management > Quarter | erly Attendance And Sessional Marks > Edit |            |                                                                                                    | GU24000401-         | INDUSTRIAL TRAINING INSTITUTE, SURAT | OPTIONS - |
| Menu                                         | Record Trainee Sessional Marks             |            |                                                                                                    |                     |                                      | <b>^</b>  |
| MIS MIS                                      | Search Criteria 🛛 🎸                        |            |                                                                                                    |                     |                                      |           |
|                                              | Training Scheme                            | Select 🔻 * |                                                                                                    | Module Type         | Select                               |           |
| Academic                                     | Training Sector                            | Select 🔻   |                                                                                                    | Trade/Module        | Select *                             |           |
| Admitted Trainee Details                     | Session                                    | Select 🔻 * | E CONTRACTOR OF CONTRACTOR OF CONTRACTOR OF CONTRACTOR OF CONTRACTOR OF CONTRACTOR OF CONTRACTOR OF CONTRACTOR  | Shift               | Select *                             |           |
| Ealt                                         | Unit                                       | Select 🔻 * | E Contraction of the second second second second second second second second second second second second second | Year                | Select *                             |           |
| Change Trade of Trainee                      | Semester                                   | Select 🔻 * | E                                                                                                    | Quarter             | Select *                             |           |
| Examination Management                       |                                            |            | Sear                                                                                                    | rch                 |                                      |           |
| Quarterly Attendance and Se                  |                                            |            |                                                                                                    |                     |                                      |           |
| Create                                       |                                            |            |                                                                                                    |                     |                                      |           |
| Edit                                         |                                            |            |                                                                                                    |                     |                                      |           |
| Approve                                      |                                            |            |                                                                                                    |                     |                                      |           |
| Trainee Supplementary Exar                   |                                            |            |                                                                                                    |                     |                                      |           |
| <ul> <li>Administration</li> </ul>           |                                            |            |                                                                                                    |                     |                                      |           |
|                                              |                                            |            |                                                                                                    |                     |                                      |           |
|                                              |                                            |            |                                                                                                    |                     |                                      |           |
|                                              |                                            |            |                                                                                                    |                     |                                      |           |
|                                              |                                            |            |                                                                                                    |                     |                                      |           |
|                                              |                                            |            |                                                                                                    |                     |                                      |           |
|                                              |                                            |            |                                                                                                    |                     |                                      |           |
|                                              |                                            |            |                                                                                                    |                     |                                      |           |
|                                              |                                            |            |                                                                                                    |                     |                                      |           |
|                                              |                                            |            |                                                                                                    |                     |                                      |           |
|                                              |                                            |            |                                                                                                    |                     |                                      |           |
|                                              |                                            |            |                                                                                                    |                     |                                      | -         |
| <                                            | 4                                          |            |                                                                                                    |                     |                                      | •         |
|                                              |                                            | Copyri     | aht © 2015, DGE&T.                                                                                              |                     |                                      |           |

#### Figure: Quarterly Attendance & Sessional Marks - Search

- 3. All the records matching the search criteria are displayed in new screen.
- 4. Edit the required record and click on submit as displayed in the below screenshot Ver1.02 USER MANUAL - ITI MODULE Page **12** of **18**

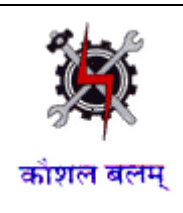

#### Figure: Quarterly Attendance & Sessional Marks - Edit

| X      | NCV                 | T MIS        |                 |             |                      |                 |                   |                                     | -                                             |                                               |       |         |                |                            | ĸ      |
|--------|---------------------|--------------|-----------------|-------------|----------------------|-----------------|-------------------|-------------------------------------|-----------------------------------------------|-----------------------------------------------|-------|---------|----------------|----------------------------|--------|
| Edit T | rainee Sessior      | ial Marks    |                 |             |                      |                 |                   |                                     |                                               |                                               |       |         |                |                            |        |
| Year   | 2014                | ۲ *          |                 | Semester    | r Semester           | 1               | *                 |                                     |                                               | Quarter Q                                     | 1     | ۲ *     |                |                            |        |
| List o | f Trainees          |              |                 |             |                      |                 |                   |                                     |                                               |                                               |       |         |                |                            |        |
|        |                     |              |                 |             | Attenda              | nce             |                   | Se                                  | ssional Marks                                 |                                               |       |         |                |                            |        |
| S. No. | Registration<br>No. | Roll No.     | Name of Trainee | C<br>Attend | lasses<br>led(Days)* | Percentage      | Practical         | Theory &<br>Employability<br>Skills | Workshop<br>Calculation &<br>Engg.<br>Drawing | Workshop<br>Calculation &<br>Engg.<br>Drawing | TOTAL | Remarks | Approved<br>By | Approved<br>On             | Select |
|        |                     |              |                 |             |                      |                 | Practical(30)*    | Trade<br>Theory(20)*                | Workshop<br>Calculation &<br>Science(10)      | Engineering<br>Drawing(20)*                   |       |         |                |                            |        |
| 1      | R140824008383       | 140824008383 | VISHVAJITSINH   |             |                      |                 | 23                | 18                                  | 9                                             | 18                                            | 68    |         | ITI Master     | 04 Mar<br>2015 11:51<br>AM |        |
| 4      |                     |              |                 |             |                      |                 |                   |                                     |                                               |                                               |       |         |                |                            | ►      |
|        |                     |              |                 |             | A                    | II fields marke | ed with * are man | datory.                             |                                               |                                               |       |         |                |                            |        |
|        |                     |              |                 |             |                      | Subm            | it Clear          |                                     |                                               |                                               |       |         |                |                            |        |
|        |                     |              |                 |             |                      |                 |                   |                                     |                                               |                                               |       |         |                |                            |        |

5. On submitting, the record goes for approval to the designated authority.

# 4.1.1.3 Approve

This link is used for approving the sessional marks for the Trainees. To approve, follow the below mention steps:

- 1. Select MIS > ITI > Examination Management > Quarterly Attendance and Sessional Marks > Approve.
- 2. Search the record using any one of the following fields:
  - Training Scheme
  - Module
  - Training Sector
  - Session
  - Trade/Module
  - Shift
  - Unit
  - Year
  - Quarter
  - Semester

Ver1.02

USER MANUAL - ITI MODULE Page 13 of 18

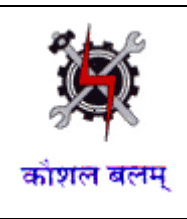

. ... .

3. All the records matching the search criteria are displayed in new screen as shown below:

. .

.

. . .

\_.

-

|                            | rigure: Quarterly Attendance & Sessional Marks - Approve |                |                          |               |                            |            |                                        |                                     |                                               |                                               |       |         |            |                         |   |
|----------------------------|----------------------------------------------------------|----------------|--------------------------|---------------|----------------------------|------------|----------------------------------------|-------------------------------------|-----------------------------------------------|-----------------------------------------------|-------|---------|------------|-------------------------|---|
| M                          | NC                                                       | VT M           | IS                       | 5             |                            |            |                                        |                                     |                                               |                                               |       |         |            | ()<br>()                | 1 |
| Ар                         | proval of Trai                                           | nee Sessional  | Marks                    |               |                            |            |                                        |                                     |                                               |                                               |       |         |            |                         |   |
| Ye                         | ar 2014                                                  |                | ۰ *                      |               | Semester                   | Semester 1 |                                        | ▼ *                                 |                                               | Qu                                            | arter | Q1      | *          |                         |   |
| Lis                        | t of Trainees                                            |                |                          |               |                            |            |                                        |                                     |                                               |                                               |       |         |            |                         |   |
|                            |                                                          |                |                          |               |                            |            |                                        |                                     |                                               |                                               |       |         |            |                         |   |
| Attendance Sessional Marks |                                                          |                |                          |               |                            |            |                                        |                                     |                                               |                                               |       |         |            |                         |   |
| S.<br>No.                  | Registration<br>No.                                      | Roll No        | Roll No. Name of Trainer |               | Classes<br>Attended(Days)* | Percentage | Practical                              | Theory &<br>Employability<br>Skills | Workshop<br>Calculation<br>& Engg.<br>Drawing | Workshop<br>Calculation &<br>Engg.<br>Drawing | TOTAL | Remarks | Created By | Created On              |   |
|                            |                                                          |                |                          |               |                            |            | Practical(30) Trade C<br>Theory(20) So |                                     | Workshop<br>Calculation<br>&<br>Science(10)   | Engineering<br>Drawing(20)                    |       |         |            |                         | 8 |
| 1                          | R140824008383                                            | 1408240083     | 183                      | VISHVAJITSINH |                            |            | 23 18                                  |                                     | 9                                             | 18                                            | 68    |         | ITI Master | 04 Mar 2015 11:48<br>AM |   |
| 4                          |                                                          |                |                          |               |                            |            |                                        |                                     |                                               |                                               |       |         |            |                         | ▶ |
|                            |                                                          |                |                          |               |                            |            |                                        |                                     |                                               |                                               |       |         |            |                         | _ |
| Ар                         | proval for Se                                            | ssional Marks. |                          |               |                            |            |                                        |                                     |                                               |                                               |       |         |            |                         |   |
|                            |                                                          | Status         | Sele                     | ct 🔻 *        |                            |            | Re                                     | marks                               |                                               |                                               |       |         |            |                         |   |
|                            |                                                          |                | Approv                   | ved<br>ed     |                            | All fi     | elds marked v                          | vith * are manda                    | atory.                                        |                                               |       |         |            |                         |   |
|                            |                                                          |                | Correc                   | tion Required |                            |            | Submit                                 | Clear                               |                                               |                                               |       |         |            |                         |   |
|                            |                                                          |                |                          |               |                            |            |                                        |                                     |                                               |                                               |       |         |            |                         |   |
|                            |                                                          |                |                          |               |                            |            |                                        |                                     |                                               |                                               |       |         |            |                         |   |
|                            |                                                          |                |                          |               |                            |            |                                        |                                     |                                               |                                               |       |         |            |                         |   |
|                            |                                                          |                |                          |               |                            |            |                                        |                                     |                                               |                                               |       |         |            |                         |   |
|                            |                                                          |                |                          |               |                            |            |                                        |                                     |                                               |                                               |       |         |            |                         |   |
|                            |                                                          |                |                          |               |                            |            |                                        |                                     |                                               |                                               |       |         |            |                         |   |
|                            |                                                          |                |                          |               |                            | Co         | pyright © 2015                         | DGE&T.                              |                                               |                                               |       |         |            |                         |   |
|                            |                                                          |                |                          |               |                            |            |                                        |                                     |                                               |                                               |       |         |            |                         |   |

- 4. Select the records that are to be approved using the checkbox and select the one of the following status from the Status drop down field:
  - Approved: Record is approved and details have been saved in the database.
  - Rejected: Record has been rejected. User needs to capture the Quarterly attendance and sessional marks again.
  - Correction Required: User needs to update the record before approval can be done. Record will be visible under the Edit link where correction can be done and submitted for approval to the designated authority.

# 4.1.2Trainee Exam Fee Status

This module enables users to capture the status of payment of trainee examination fee for appearing in exam by the trainee.

USER MANUAL - ITI MODULE Page 14 of 18

Ver1.02

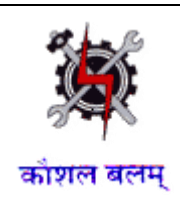

# 4.1.2.1 Create

This link enables user to update the status of receipt of fee by the institute. To update the fee status, follow the steps as follows:

- 1. Select MIS > ITI > Examination Management > Trainee Exam Fee Status > Create.
- 2. Search the record using any one of the following fields:
  - Training Scheme
  - Module Type
  - Training Sector
  - Trade/Module
  - Exam Type
  - Semester
  - Examination Session
- 3. All the records matching with the search criteria are displayed as follows:

|                                                   |                             | Fi                                                   | gure: Traiı             | nee Exal           | m Fee St          | atus - Cr         | reate                  |                |                        |                   |              |  |  |  |
|---------------------------------------------------|-----------------------------|------------------------------------------------------|-------------------------|--------------------|-------------------|-------------------|------------------------|----------------|------------------------|-------------------|--------------|--|--|--|
| 🐮 NCVT MI                                         | S                           |                                                      |                         |                    |                   |                   | Welcome, ITI Master    |                | Log                    | out               |              |  |  |  |
| MIS > ITI > Examination Management > Train        | ee Exam Fee Status > Create |                                                      |                         |                    |                   |                   | GU2100                 | 0527-Govt Ind  | ustrial Training Insti | tute, Cuttack 🛛 🛛 | OPTIONS      |  |  |  |
| Menu                                              | Update Trainee Exami        | nation Fee De                                        | tails                   |                    |                   |                   |                        |                |                        |                   | -            |  |  |  |
| mis                                               | Search Criteria 🛛 💝         |                                                      |                         |                    |                   |                   |                        |                |                        |                   |              |  |  |  |
| ITI 🗉                                             | Trai                        | ning Scheme                                          | CTS                     | <b>*</b>           |                   |                   | Module T               | ٧              |                        |                   |              |  |  |  |
| <ul> <li>Academic</li> </ul>                      | Tra                         | aining Sector                                        | Select                  | •                  |                   |                   | Trade / Mod            | dule Electrici | an                     | •                 |              |  |  |  |
| Admitted Trainee Details                          |                             | Exam Type                                            | Final                   | •                  |                   |                   | Seme                   | ster Semeste   | r 1                    | •                 |              |  |  |  |
| Upload Admitted Trainee Det                       | Examina                     | ation Session                                        | May-2015                | •                  |                   |                   |                        |                |                        |                   |              |  |  |  |
| Unlead Trainee                                    |                             | Search                                               |                         |                    |                   |                   |                        |                |                        |                   |              |  |  |  |
| Examination Management                            |                             |                                                      |                         |                    |                   |                   |                        |                |                        |                   |              |  |  |  |
| <ul> <li>Quarterly Attendance and Se</li> </ul>   |                             |                                                      |                         |                    |                   |                   |                        |                |                        |                   |              |  |  |  |
| <ul> <li>Trainee Supplementary Exar</li> </ul>    | List of Trainees            |                                                      |                         |                    |                   |                   |                        |                |                        |                   |              |  |  |  |
| <ul> <li>Trainee Exam Fee Status</li> </ul>       | S. No. Registration No      | . Roll NO                                            | Name of<br>Trainee      | Scheme             | Module Type       | Sector Name       | Trade/Module           | Session        | Fee Status*            | Rema              | rks          |  |  |  |
| Create                                            | 1 R140821140822             | 140821140                                            | 822 TESTT               | CTS                |                   |                   | Electrician            | May-2015       | Select 🔻               |                   |              |  |  |  |
| Approve                                           |                             | All fields marked with * are mandatory. Submit Clear |                         |                    |                   |                   |                        |                |                        |                   |              |  |  |  |
| <ul> <li>Update Attendance Eligibility</li> </ul> |                             |                                                      |                         |                    |                   |                   |                        |                |                        |                   |              |  |  |  |
| Print Hall Ticket                                 |                             |                                                      |                         |                    |                   |                   |                        |                |                        |                   |              |  |  |  |
| <ul> <li>Administration</li> </ul>                |                             |                                                      |                         |                    |                   |                   |                        |                |                        |                   |              |  |  |  |
| <ul> <li>SPIU</li> </ul>                          |                             |                                                      |                         |                    |                   |                   |                        |                |                        |                   |              |  |  |  |
| CENTRAL MIS                                       |                             |                                                      |                         |                    |                   |                   |                        |                |                        |                   |              |  |  |  |
|                                                   |                             |                                                      |                         |                    |                   |                   |                        |                |                        |                   |              |  |  |  |
|                                                   |                             |                                                      |                         |                    |                   |                   |                        |                |                        |                   |              |  |  |  |
|                                                   |                             |                                                      |                         |                    |                   |                   |                        |                |                        |                   |              |  |  |  |
|                                                   |                             |                                                      |                         |                    |                   |                   |                        |                |                        |                   |              |  |  |  |
|                                                   |                             |                                                      |                         |                    |                   |                   |                        |                |                        |                   |              |  |  |  |
|                                                   |                             |                                                      |                         |                    |                   |                   |                        |                |                        |                   |              |  |  |  |
|                                                   |                             |                                                      |                         |                    |                   |                   |                        |                |                        |                   |              |  |  |  |
| •                                                 | 4                           |                                                      |                         |                    |                   |                   |                        |                |                        |                   | •            |  |  |  |
|                                                   | © 2015 Ministry of Skill De | evelopment And                                       | Entrepreneurship, Gover | nment of India.  S | Server Name: MISW | EB-STAGE  Help De | esk: support.dget@wipn | o.com or 0120- | 440-5610               | Friday,           | May 22, 2015 |  |  |  |
|                                                   |                             |                                                      |                         |                    |                   |                   |                        |                |                        |                   |              |  |  |  |
|                                                   |                             |                                                      |                         |                    |                   |                   |                        |                |                        |                   |              |  |  |  |
|                                                   |                             |                                                      |                         |                    |                   |                   |                        |                |                        |                   |              |  |  |  |
|                                                   |                             |                                                      |                         |                    |                   |                   |                        |                |                        |                   |              |  |  |  |
|                                                   |                             |                                                      |                         |                    |                   |                   |                        |                |                        |                   |              |  |  |  |
|                                                   |                             |                                                      |                         |                    |                   |                   |                        |                |                        |                   |              |  |  |  |
| /or1 07                                           |                             |                                                      | LISER M                 |                    |                   |                   | <b>Δ</b> 2000 <b>1</b> | 5 of 1         | 2                      |                   |              |  |  |  |
| CI 1.02                                           |                             |                                                      |                         | ANOAL              |                   |                   | r age 1                |                |                        |                   |              |  |  |  |

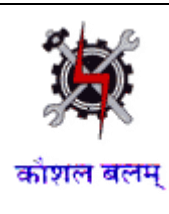

- 4. Select the status as '**Received**' or '**Not Received**' from the Fee Status drop down field and click on '**Submit**'.
- 5. On submitting, the record goes for approval to the designated authority.

# 4.1.2.2 Edit

This link enables user to edit the status of receipt of fee by the institute. To edit the fee status, follow the steps as follows:

- 1. Select MIS > ITI > Examination Management > Trainee Exam Fee Status > Edit.
- 2. Search the record using any one of the following fields:
  - Training Scheme
  - Module Type
  - Training Sector
  - Trade/Module
  - Exam Type
  - Semester
  - Examination Session
- 3. All the records matching with the search criteria are displayed as follows:

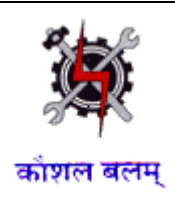

#### Figure1: Trainee Exam Fee Status - Edit

| 🕱 NCVT M                                                      | S        |                     |                  |                       |                 |                  |              |                     | Welcome, ITI Mast | er                |               | L                         | ogout              |           |
|---------------------------------------------------------------|----------|---------------------|------------------|-----------------------|-----------------|------------------|--------------|---------------------|-------------------|-------------------|---------------|---------------------------|--------------------|-----------|
| MIS > ITI > Examination Management > Tr                       | ainee Ex | am Fee Status > Ed  | it               |                       |                 |                  |              |                     | GU21              | 000527-G          | ovt Industr   | ial Training 1            | institute, Cuttack | OPTIONS - |
| Menu                                                          | Upda     | ate Trainee Exan    | nination Fee D   | etails                |                 |                  |              |                     |                   |                   |               |                           |                    | <u>^</u>  |
| MIS                                                           | Searc    | h Criteria 🛛 💝      |                  |                       |                 |                  |              |                     |                   |                   |               |                           |                    |           |
| 🖂 ITI 🗃                                                       |          | Tr                  | aining Scheme    | CTS                   | •               |                  |              |                     | Module T          | ypeSe             | lect          |                           | •                  |           |
| Academic                                                      |          |                     | Training Sector  | Select                | •               |                  |              |                     | Trade / Mod       | lule Elect        | rician        |                           | *                  |           |
| Admitted Trainee Details                                      |          |                     | Exam Type        | Final                 | •               |                  |              |                     | Seme              | ster Sem          | ester 1       |                           | ¥ *                |           |
| Upload Admitted Trainee     Observe Tende of Teninee          |          | Exam                | ination Session  | May-2015              | •               |                  |              |                     |                   |                   |               |                           |                    |           |
| Change Trade of Trainee                                       |          |                     |                  |                       |                 |                  | Searc        | h                   |                   |                   |               |                           |                    |           |
| Examination Management                                        | 4        |                     |                  |                       |                 |                  | _            | _                   |                   |                   |               |                           |                    |           |
| <ul> <li>Quarterly Attendance and</li> </ul>                  |          | _                   |                  |                       |                 |                  |              |                     |                   |                   |               |                           |                    |           |
| Trainee Supplementary E                                       | List     | of Trainees         |                  |                       |                 |                  |              |                     |                   |                   |               |                           |                    |           |
| 🖃 Trainee Exam Fee Status                                     | S. No.   | Registration<br>No. | RollNO           | Name of Trainee       | Scheme          | Module Type      | Sector Name  | e Trade /<br>Module | Session           | Approva<br>Status | Approve<br>By | Approved<br>On            | Remarks            | Edit      |
| Create<br>Edit                                                | 1        | R140821042574       | 140821042574     | ABHI MANYU<br>BEHERA  | CTS             |                  |              | Electrician         | May-2015          | Approved          | Admin MI      | 04 Mar<br>2015 6:20       | Auto approved      |           |
| Approve<br>Update Attendance Eligib                           | 2        | R140821042575       | 140821042575     | ABHISHEK DASH         | CTS             |                  |              | Electrician         | May-2015          | Approved          | Admin MI      | 04 Mar<br>2015 6:20       | Auto approved      | 2         |
| <ul> <li>Print Hall Ticket</li> <li>Administration</li> </ul> | 3        | R140821042576       | 140821042576     | ADITYA KUMAR<br>SAHOO | CTS             |                  |              | Electrician         | May-2015          | Approved          | Admin MI      | 04 Mar<br>2015 6:20       | Auto approved      | 2         |
| SPIU     CENTRAL MIS                                          | 4        | R140821042577       | 140821042577     | AJAYA KUMAR<br>PURTY  | CTS             |                  |              | Electrician         | May-2015          | Approved          | Admin MI      | 04 Mar<br>2015 6:20<br>PM | Auto approved      |           |
|                                                               | 5        | R140821042578       | 140821042578     | AKASH KUMAR<br>SETHI  | CTS             |                  |              | Electrician         | May-2015          | Approved          | Admin MI      | 04 Mar<br>2015 6:20<br>PM | Auto approved      |           |
|                                                               | 6        | R140821042579       | 140821042579     | AKSHAYA KUMAR<br>DAS  | CTS             |                  |              | Electrician         | May-2015          | Approved          | Admin MI      | 04 Mar<br>2015 6:20<br>PM | Auto approved      |           |
|                                                               | 7        | R140821042580       | 140821042580     | AMAR KUMAR<br>NAIK    | CTS             |                  |              | Electrician         | May-2015          | Approved          | Admin MI      | 04 Mar<br>2015 6:20<br>PM | Auto approved      |           |
| •                                                             | 4        |                     |                  |                       |                 |                  |              |                     |                   |                   |               |                           |                    | Þ         |
|                                                               | C        | 2015 Ministry of S  | kill Development | And Entrepreneurship  | , Government of | India.  Server N | ame: MISWEB- | STAGE Help Des      | k: support.dget@w | ipro.com or       | 0120-440-     | 5610                      |                    |           |

- 4. Click on Edit ( 🦻) to edit the record.
- 5. Record gets opened in the editable mode. Update the record and submit it. On submitting, record will go for approval to the designated authority.

# 4.1.2.3 Approve

This link enables user to approve the status of receipt of fee by the institute. To approve the fee status, follow the steps as follows:

- 1. Select MIS > ITI > Examination Management > Trainee Exam Fee Status > Approve.
- 2. Search the record using any one of the following fields:
  - Training Scheme
  - Module Type
  - Training Sector
  - Trade/Module
  - Exam Type
  - Semester
  - Examination Session

USER MANUAL - ITI MODULE Page 17 of 18

Ver1.02

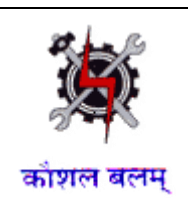

3. All the records matching with the search criteria are displayed as follows:

| rigure. I faillee Exam ree Status - Approve           |                                                                                                 |                                      |               |                        |                  |                |                |                            |                 |                           |              |               |            |  |  |
|-------------------------------------------------------|-------------------------------------------------------------------------------------------------|--------------------------------------|---------------|------------------------|------------------|----------------|----------------|----------------------------|-----------------|---------------------------|--------------|---------------|------------|--|--|
| 🐮 NCVT МІ                                             | S                                                                                               |                                      |               |                        |                  |                |                | We                         | lcome, ITI Mast | er                        | Logou        | ıt            |            |  |  |
| MIS > ITI > Examination Management > Training         | n Management > Trainee Exam Fee Status > Approve GU21000527-Govt Industrial Training Institute, |                                      |               |                        |                  |                |                |                            |                 |                           |              | e, Cuttack    | OPTIONS -  |  |  |
| Menu                                                  | Update Trainee Examination Fee Details                                                          |                                      |               |                        |                  |                |                |                            |                 |                           |              | <b>^</b>      |            |  |  |
| ⊟ MIS                                                 | Searc                                                                                           | Search Criteria 🗸                    |               |                        |                  |                |                |                            |                 |                           |              |               |            |  |  |
| ⊟ 111                                                 | Training Scheme                                                                                 |                                      |               | CTS ¥                  |                  |                |                |                            | Module T        | ypeSelect                 | ٣            |               |            |  |  |
| Academic                                              | Training Sector                                                                                 |                                      |               | Select                 |                  |                |                | Trade / Module Electrician |                 |                           | n <b>v</b> * |               |            |  |  |
| Admitted Trainee Details                              | Exam Type                                                                                       |                                      | Exam Type F   | inal                   | •                |                |                |                            | Seme            | ster Semester             | 1 *          |               |            |  |  |
| Upload Admitted Trainee E     Change Trade of Trainee | Examination Session                                                                             |                                      | on Session 🛛  | lay-2015               | ▼ *              |                |                |                            |                 |                           |              |               |            |  |  |
| Upload Trainee Photograp                              |                                                                                                 | Search                               |               |                        |                  |                |                |                            |                 |                           |              |               |            |  |  |
| <ul> <li>Examination Management</li> </ul>            | 4                                                                                               |                                      |               |                        |                  |                |                |                            |                 |                           |              | •             |            |  |  |
| Quarterly Attendance and     Trainee Supplementary Ev |                                                                                                 | List of Trainees                     |               |                        |                  |                |                |                            |                 |                           |              |               |            |  |  |
| Trainee Exam Fee Status                               | S.<br>No.                                                                                       | Registration No.                     | Roll NO.      | Name of<br>Trainee     | Scheme           | Module<br>Type | Sector<br>Name | Trade/Module               | Session         | Examination<br>Fee Status | Remarks      | Created<br>By | Created On |  |  |
| Create                                                |                                                                                                 |                                      |               |                        |                  |                |                |                            |                 |                           |              |               | 22 May     |  |  |
| Edit                                                  | 1                                                                                               | R140821140822                        | 1408211408    | 22 TESTT               | CTS              |                |                | Electrician                | May-2015        | Recieved                  |              | Master        | 11:55      |  |  |
| Approve                                               |                                                                                                 |                                      |               |                        |                  |                |                |                            |                 |                           |              |               |            |  |  |
| Print Hall Ticket                                     | Арр                                                                                             | Approval for Trainee Examination Fee |               |                        |                  |                |                |                            |                 |                           |              |               |            |  |  |
| Administration                                        |                                                                                                 |                                      | Status -      | Select 🔻 🔹             |                  |                |                | Remarks                    |                 |                           |              | /             |            |  |  |
| <ul> <li>SPIU</li> </ul>                              |                                                                                                 |                                      |               |                        |                  | All fields n   | narked with *  | are mandatory.             |                 |                           |              |               |            |  |  |
| CENTRAL MIS                                           | Submit Clear                                                                                    |                                      |               |                        |                  |                |                |                            |                 |                           |              |               |            |  |  |
|                                                       |                                                                                                 |                                      |               |                        |                  |                |                |                            |                 |                           |              |               |            |  |  |
|                                                       |                                                                                                 |                                      |               |                        |                  |                |                |                            |                 |                           |              |               |            |  |  |
|                                                       |                                                                                                 |                                      |               |                        |                  |                |                |                            |                 |                           |              |               |            |  |  |
|                                                       |                                                                                                 |                                      |               |                        |                  |                |                |                            |                 |                           |              |               |            |  |  |
|                                                       |                                                                                                 |                                      |               |                        |                  |                |                |                            |                 |                           |              |               |            |  |  |
|                                                       |                                                                                                 |                                      |               |                        |                  |                |                |                            |                 |                           |              |               | -          |  |  |
| <                                                     | 4                                                                                               |                                      |               |                        |                  |                |                |                            |                 |                           |              |               | Þ          |  |  |
|                                                       | e                                                                                               | 2015 Ministry of Skill De            | velopment And | Entrepreneurship, Gove | ernment of India | a.  Server Nam | e: MISWEB-S    | STAGE  Help Desk: si       | upport.dget@w   | pro.com or 0120           | -440-5610    |               |            |  |  |

- 4. Select the records to be approved using checkbox and select one of the following status:
  - Approved: Record is approved and details have been saved in the database.
  - Rejected: Record has been rejected. User needs to update the Fee status again.
  - Correction Required: User needs to update the record before approval can be done. Record will be visible under the Edit link where correction can be done and submitted for approval to the designated authority.
- 5. Click on 'Submit' to update the status.

### 5. Contact Information

For any queries please contact to <a href="mailto:support.dget@wipro.com">support.dget@wipro.com</a> or you may dial help desk- 0120 4405610

Ver1.02

USER MANUAL - ITI MODULE Page 18 of 18